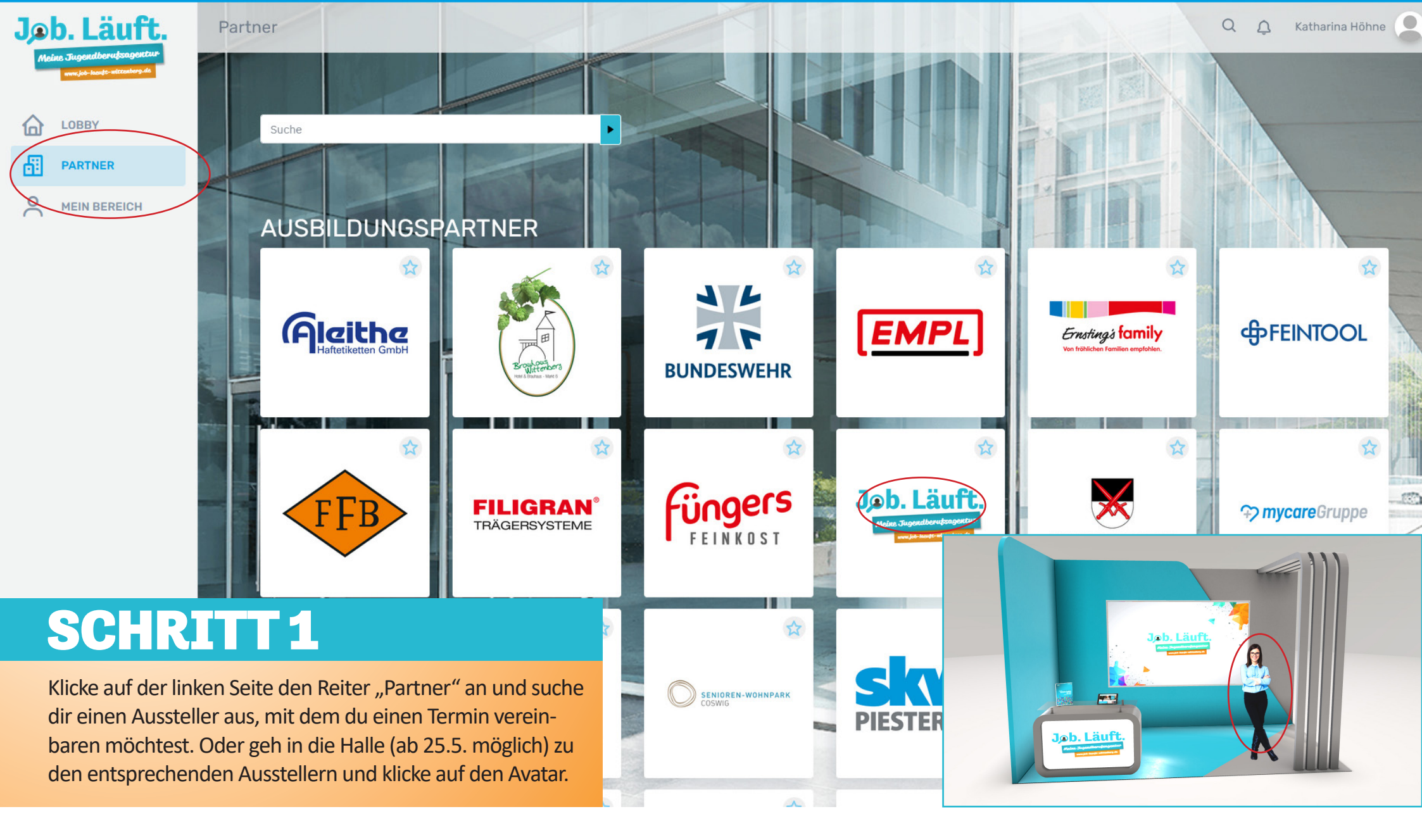

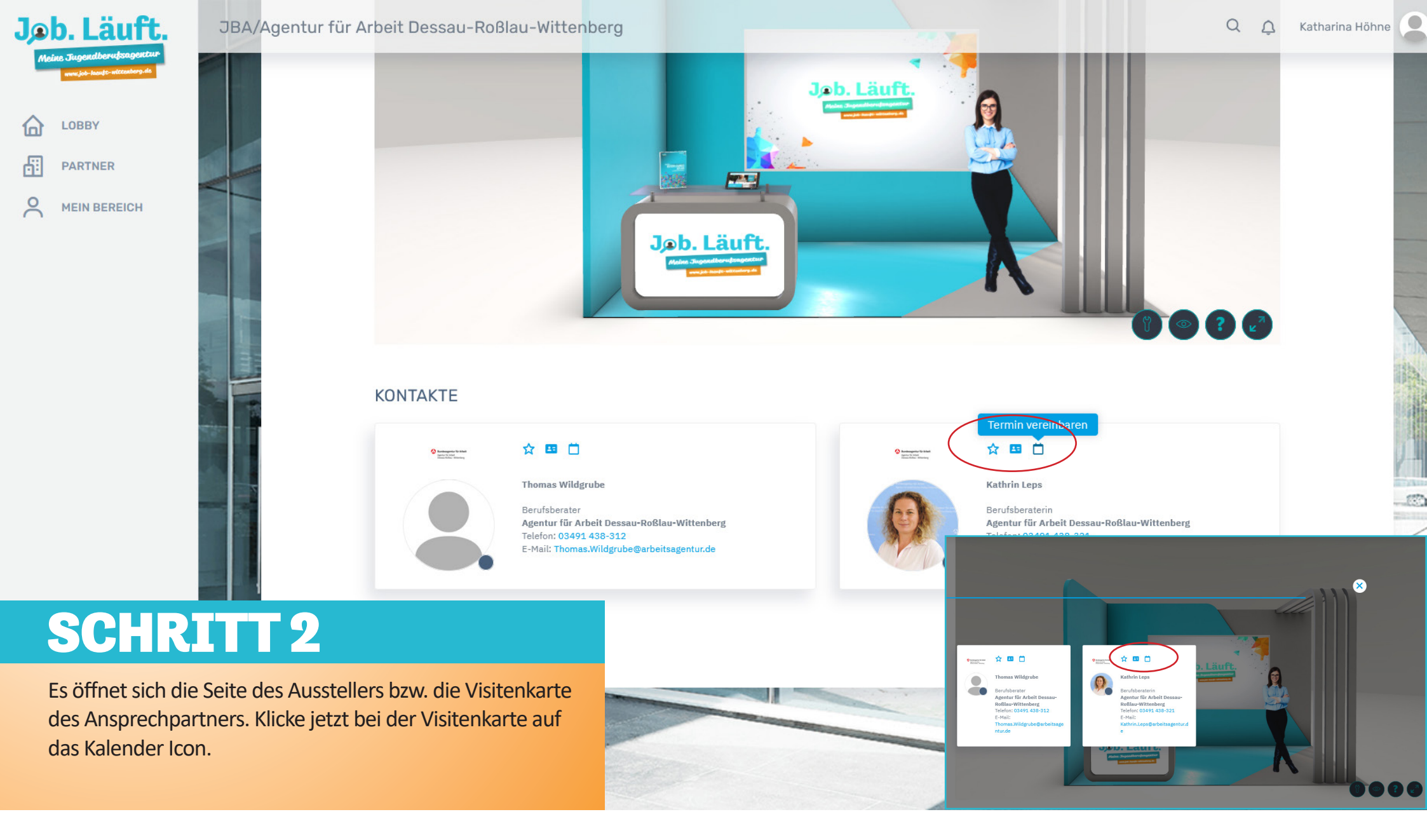

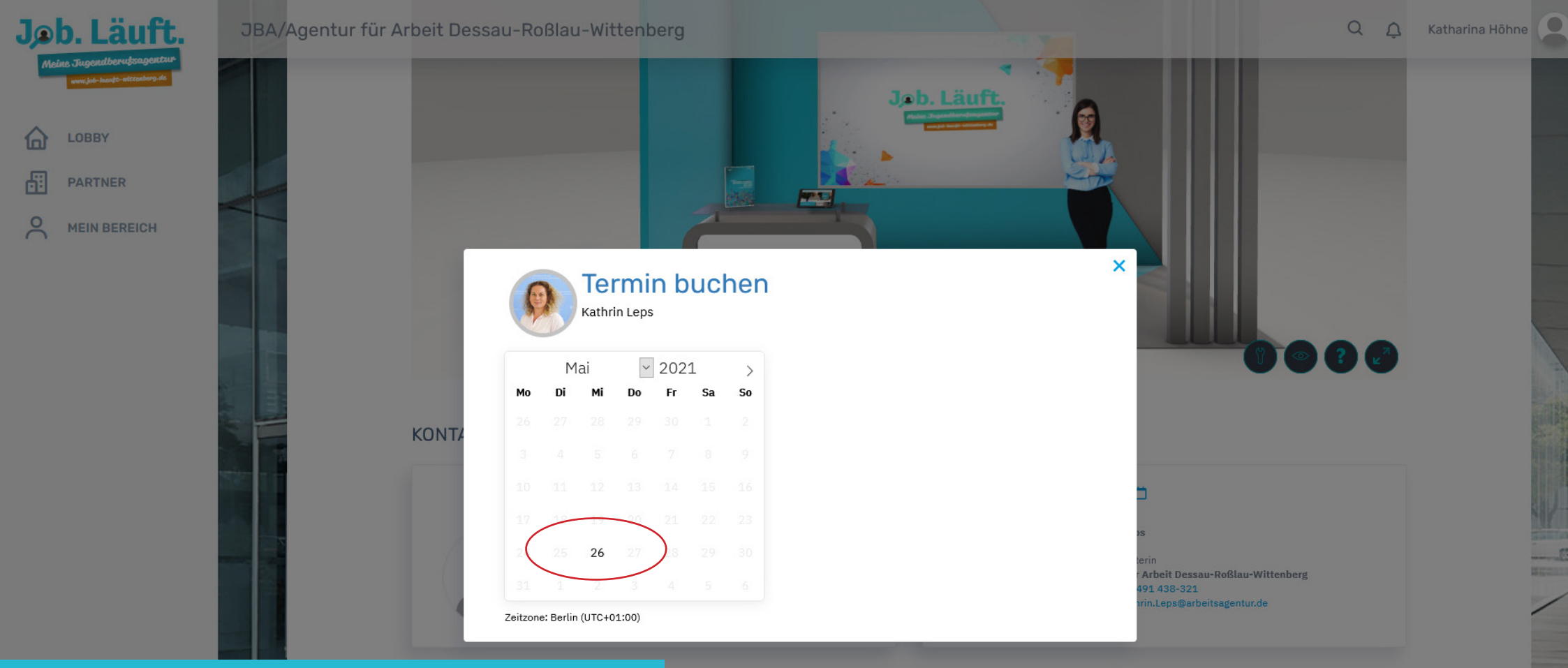

### **SCHRITT 3**

Ein neues Fenster mit einem Kalender öffnet sich. Hier siehst du, an welchen Tag(en) der Aussteller für Termine zur Verfügung steht. Klicke auf den entsprechenden Tag.

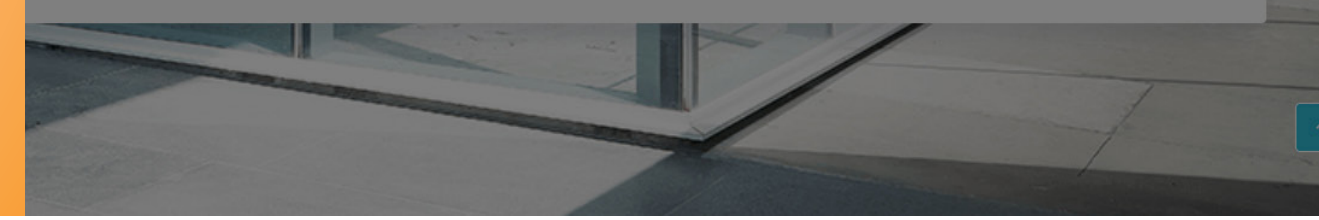

| Jøb. Läuft.                                                                | JBA/Agentur für Arbeit | Dessau-Roßlau-Wittenberg                                                             | Q 🗘 Katharina Höhne                      |
|----------------------------------------------------------------------------|------------------------|--------------------------------------------------------------------------------------|------------------------------------------|
| Meine Jugendberufsagentur<br>www.jub.kuwje-standorg.ds<br>LOBBY<br>PARTNER |                        | Jeb. Läuft.                                                                          |                                          |
|                                                                            |                        | Termin buchen Wednesday, 26 May 2021 ×   Kathrin Leps 9:00                           |                                          |
|                                                                            |                        | Mai ✓ 2021 >   Mo Di Mi Do Fr Sa So   26 27 28 29 30 1 2                             | 0030                                     |
|                                                                            | KON                    | TA 3 4 5 6 7 8 9 D 10:00                                                             |                                          |
|                                                                            |                        | 17   18   19   20   21   22   23   Image: 10:30     24   25   26   27   28   29   30 |                                          |
|                                                                            |                        | 31 1 2 3 4 5 6 11:00 terin   Zeitzone: Berlin (UTC+01:00) 491                        | beit Dessau-Roßlau-Wittenberg<br>438-321 |
|                                                                            |                        | 11:30 IT.                                                                            | Leps@arbeitsagentur.de                   |
|                                                                            |                        |                                                                                      |                                          |

#### SCHRITT 4

Neben dem Kalender öffnet sich die Terminübersicht. Hier siehst du, welche Termine noch frei sind. Wähle einen Termin aus.

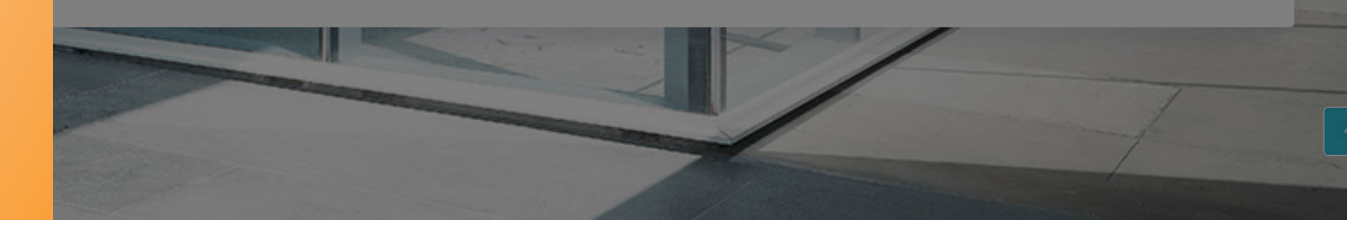

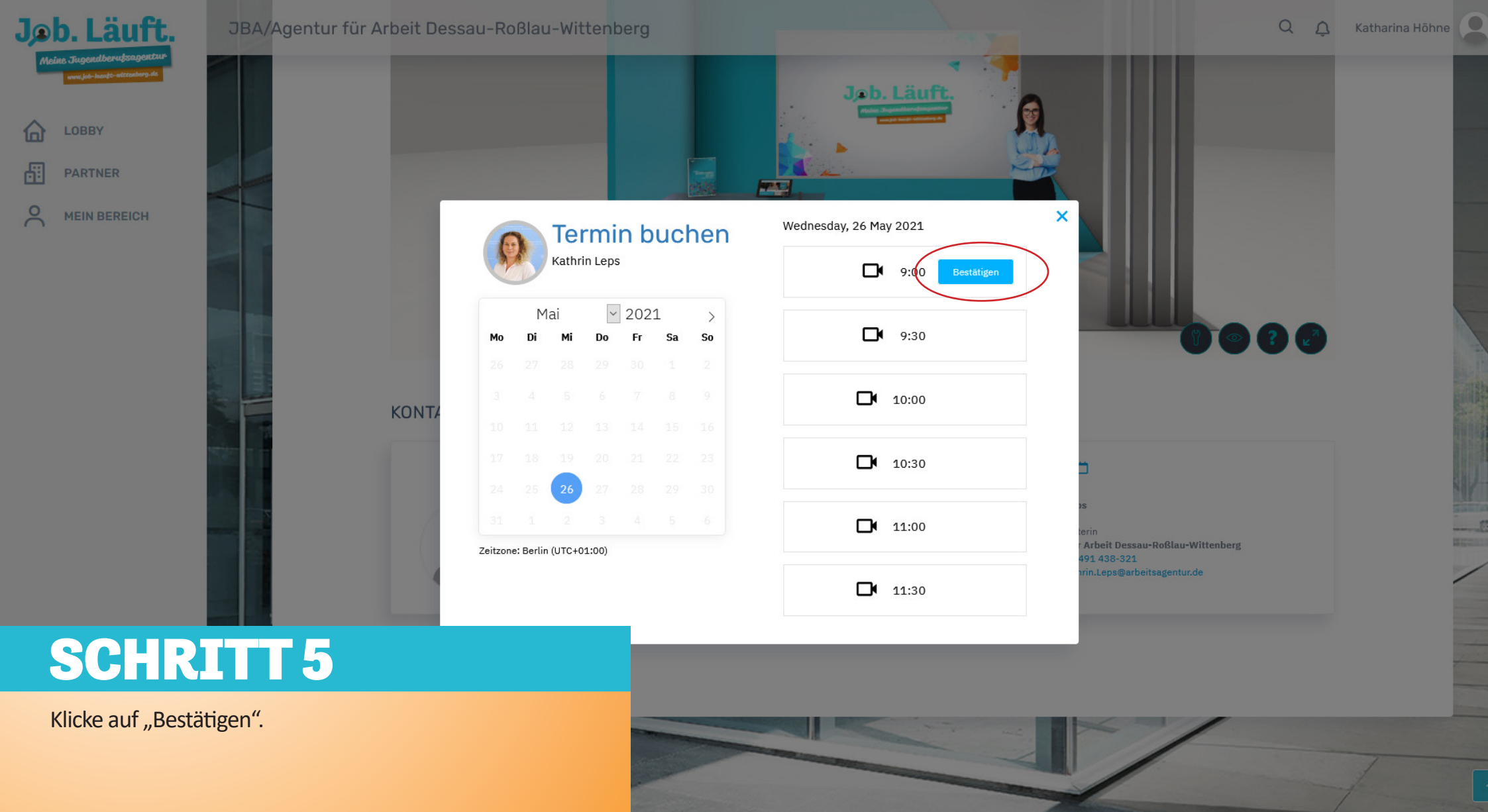

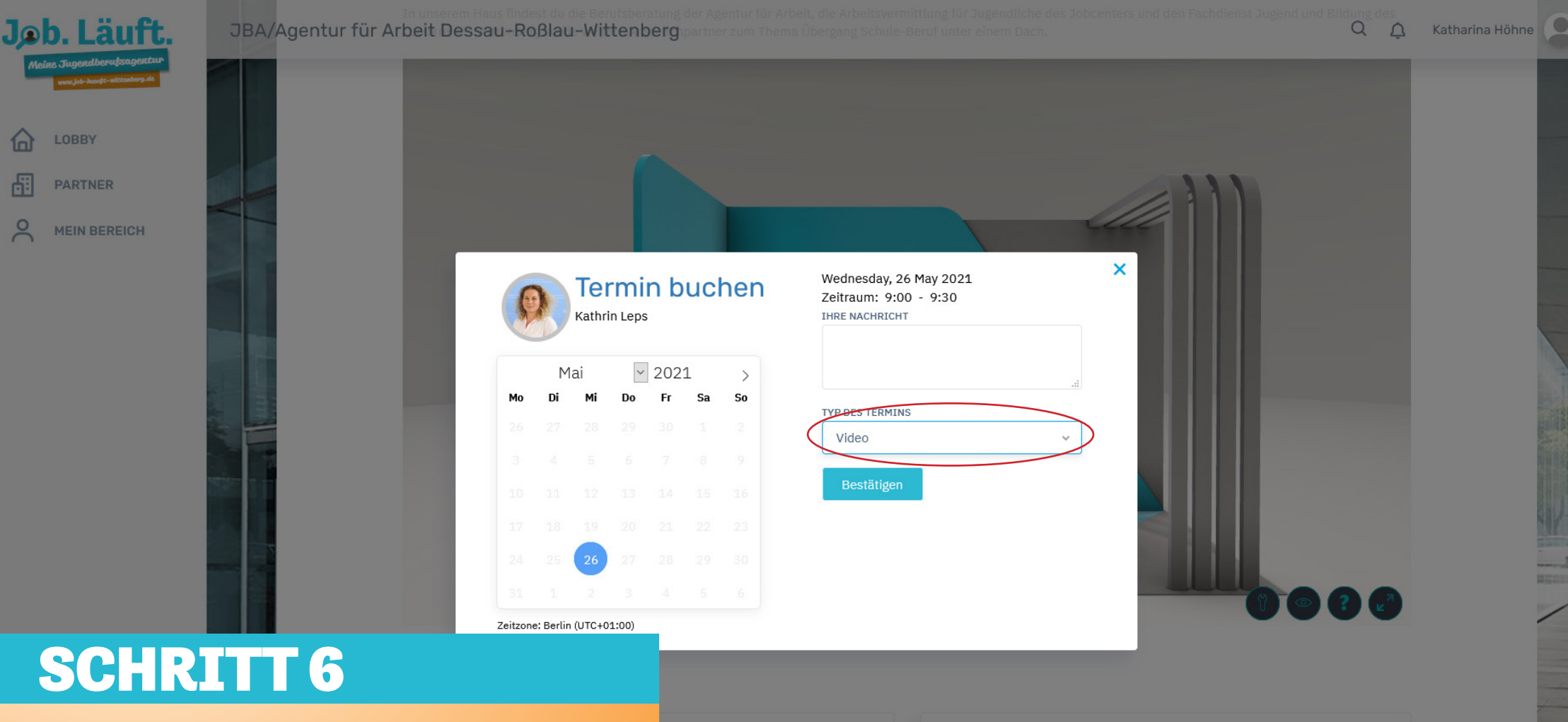

Es öffnet sich ein Formular. Wenn du möchtest, kannst du eine Nachricht eingeben. Bitte wähle bei "Typ des Termins" Video aus und der Button "Bestätigen" wird aktiv. Klicke diesen bitte an. Deine persönliche Terminanfrage wird an den Aussteller gesendet. Der Aussteller muss den Termin nun noch bestätigen.

Dessau-Roßlau-Wittenberg -312 dgrube@arbeitsagentur.de

#### ☆ 🖽 📋

Anterspecture for Articles

#### Kathrin Leps

Berufsberaterin Agentur für Arbeit Dessau-Roßlau-Wittenberg Telefon: 03491 438-321 E-Mail: Kathrin.Leps@arbeitsagentur.de

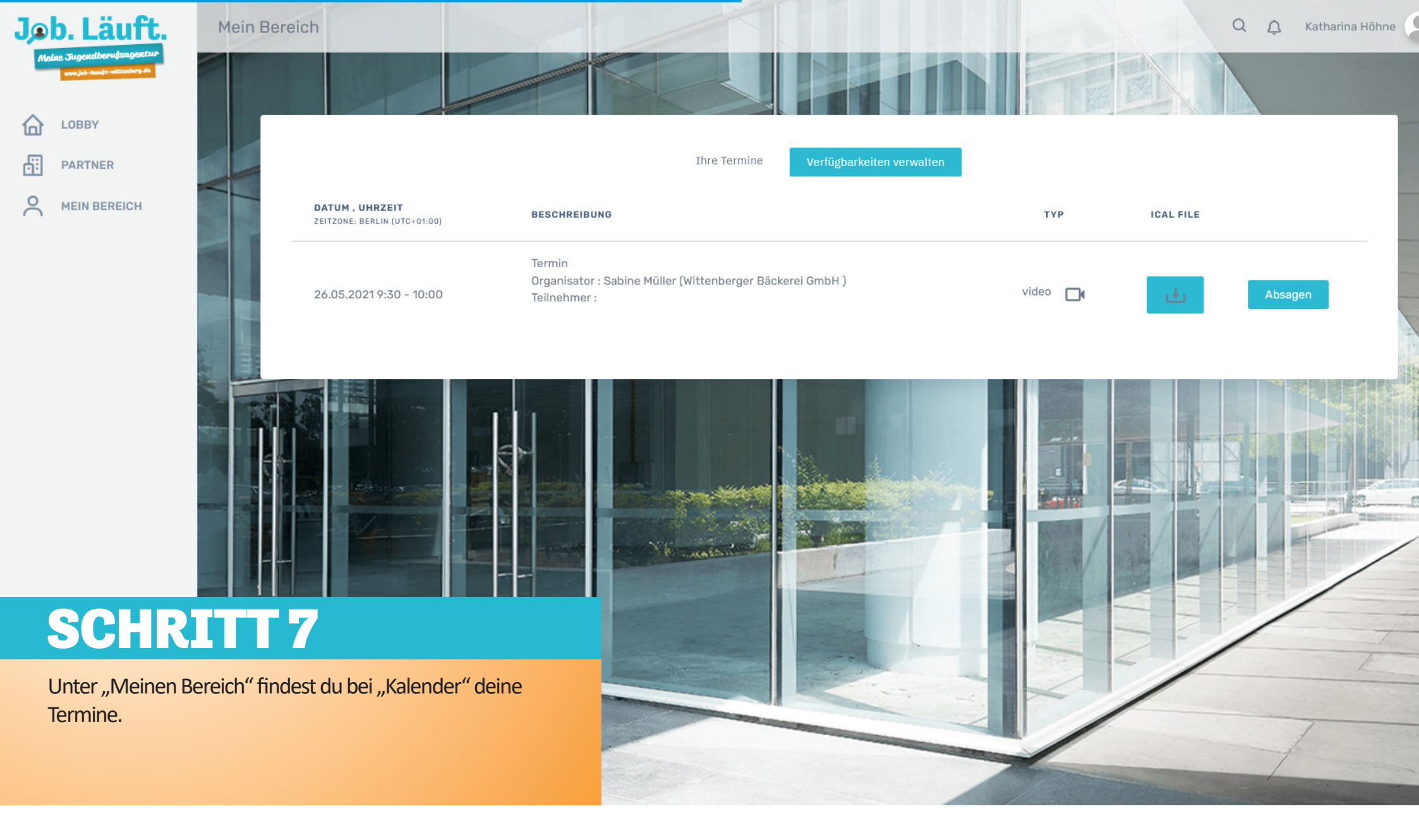